附件 3

会议注册使用说明(微信小程序)

1、微信搜索中国电机工程学会小程序或者扫微信小程序 二维码

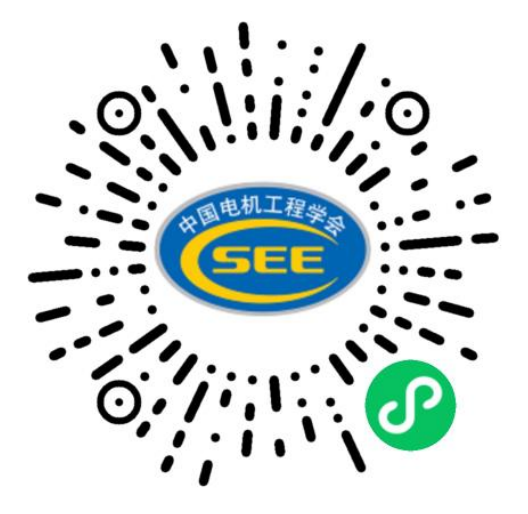

2、点击个人中心进行登录(如果没有账号,在登录页面右 下角点立即注册)

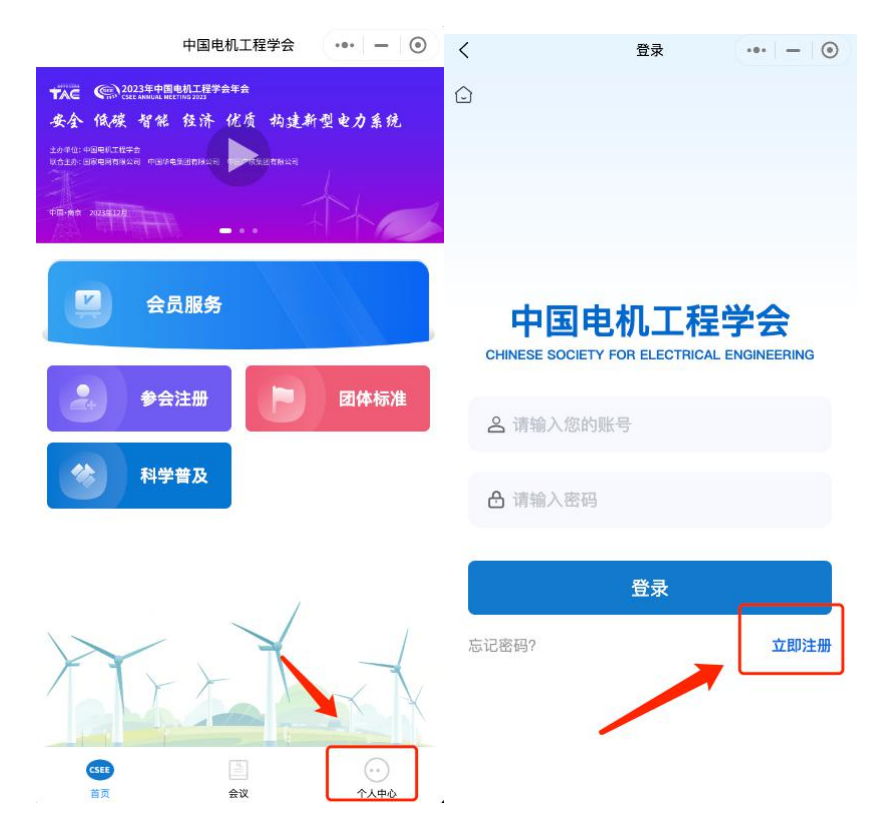

3、登录成功后点击参会注册

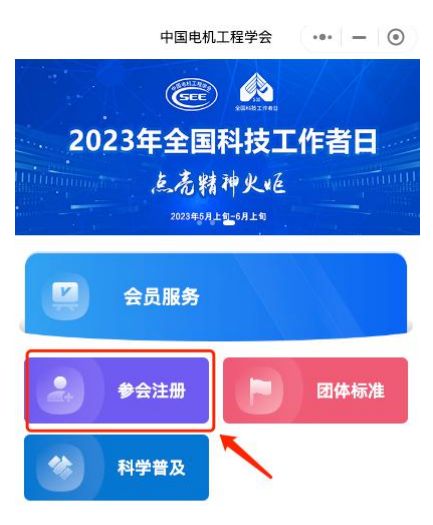

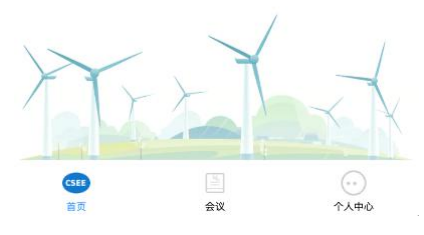

4、选择专委会会议中您要参加的会议,点击我要参会

| 学术会议 专委会会议                  | 会议<br>义 国际会议                 | ••• 一 ()<br>技术研讨会            |
|-----------------------------|------------------------------|------------------------------|
| Q 请输入关键字搜索<br>□             |                              |                              |
| Allettint程类界                | <b>記</b><br>◎武<br>2024-06-20 | 大会<br>我要参会                   |
| ※国电机工程参 <sub>展</sub><br>SEE | 中、<br>◎广<br>2024-04-17       | `场<br>我要参会                   |
| #国地机工程学会<br>SEE             | 电                            | <b>发展…</b><br>.高新皇冠…<br>我要参会 |
| 已经到底了                       |                              | 1                            |
| (CSER)<br>首页                | 重                            | <ul><li></li></ul>           |

5、完成填写、支付。

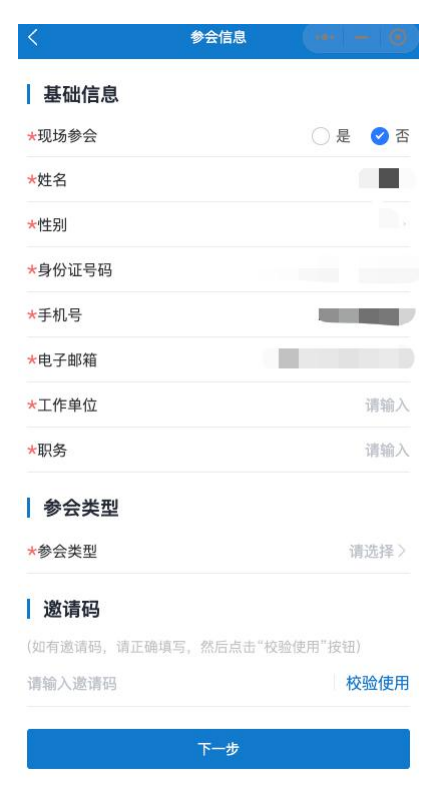

6、注册成功后,在个人中心、我的会议查看订单信息。

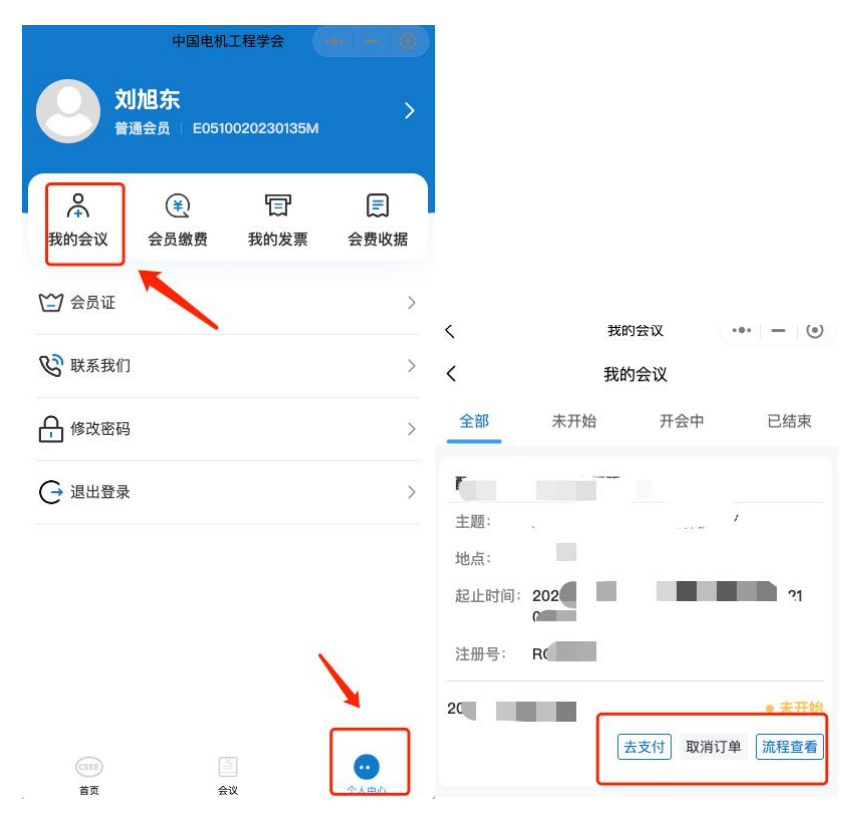